## Qualitätsbericht über die FIGR-QS-APP senden In dieser Anleitung wird Ihnen gezeigt, wie Sie einen Qualitätsbericht einer durchgeführten Kontrolle in der FIGR-QS-APP versenden.

Öffnen Sie die FIGR-QS-APP auf Ihrem Endgerät und synchronisieren Sie die Daten

mit dem Button "Synchronisierung".

Wichtig: Für diese Funktion benötigen Sie eine aktive Internetverbindung!

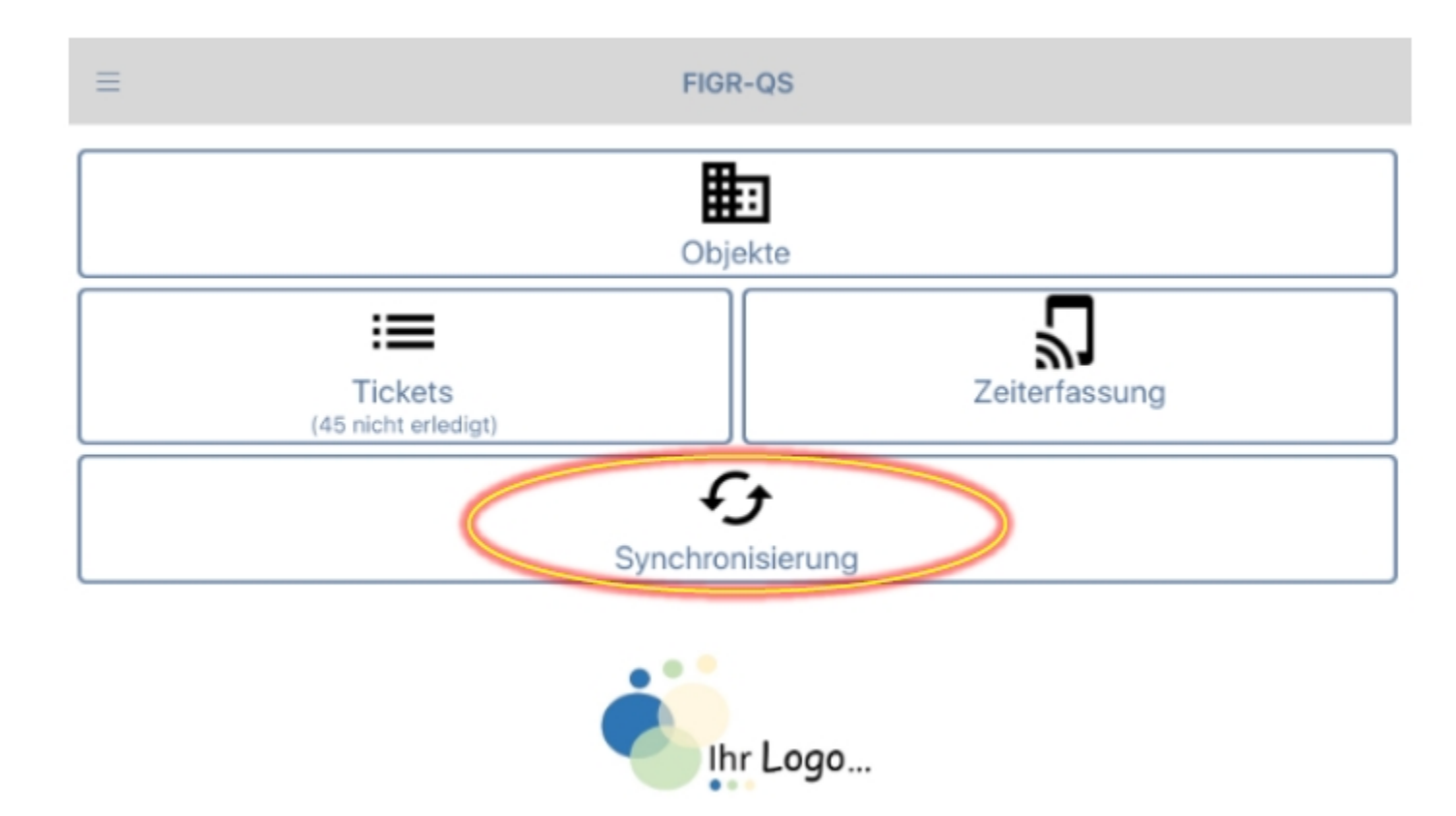

Zu Beginn wählen Sie ihr gewünschtes Objekt aus (z. B. FIGR KommunikationsCenter).

Anschließend klicken Sie auf "Bericht senden".

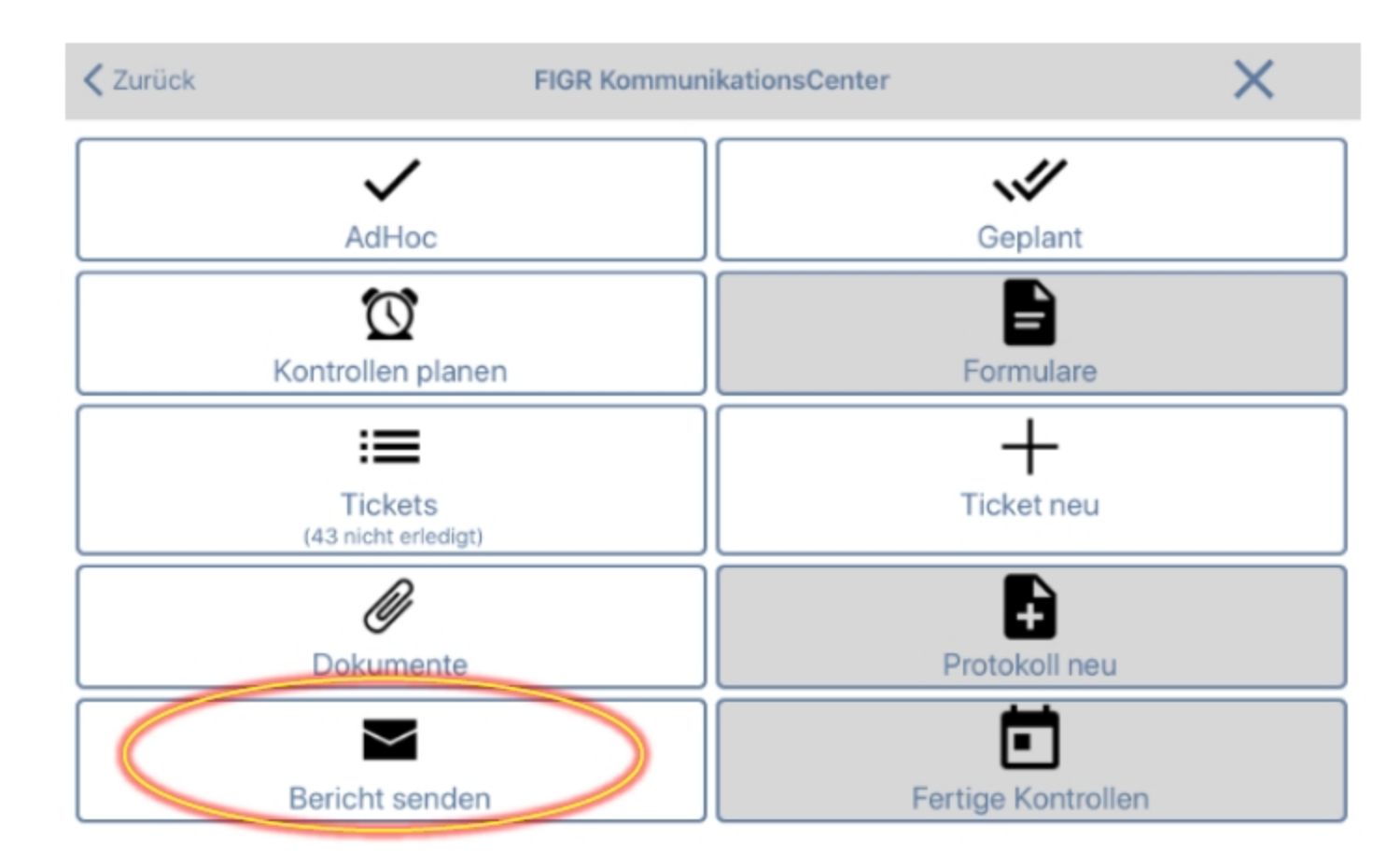

Geben Sie nun die E-Mail-Adresse des Empfängers ein. Daraufhin wählen Sie einen

Kontrollzeitraum aus, der in dem Qualitätsbericht dargestellt werden soll. Hierbei haben Sie auch die Möglichkeit einen Tages-Qualitätsbericht zu erstellen, indem Sie

auf "nur Heute" klicken. Gegebenenfalls können sie die Grenze der Beanstandungen

verändern, um nach den schwerwiegendsten Beanstandungen im Objekt zu filtern.

| Zurück                   | Bericht senden                                                 |                       |
|--------------------------|----------------------------------------------------------------|-----------------------|
|                          | Bericht per E-Mail senden                                      |                       |
| Bitte geben Sie e        | eine E-Mail Adresse an. Der Bericht wird automatisch an diesen | Empfänger gesendet.   |
| Empfänger (E-Mail Adress | se)                                                            |                       |
| Berichtsart:             |                                                                | Ungeplante Kontrollen |
| Start:                   |                                                                | 18.03.2020            |
| Ende                     |                                                                | 18.03.2020            |
| Grenze Beanstandung      | jen:                                                           | 4 Punkte              |
| Vergleichszeitraum:      |                                                                | ein Vormonat          |
| Bereich Nutzungsarte     | n                                                              |                       |
| Bereich Verlauf          |                                                                |                       |
| Bereich Beanstandung     | gen                                                            |                       |
| Bereich pro Nutzungsa    | art                                                            |                       |
| Bereich pro Raum         |                                                                |                       |
|                          | Zurück                                                         | nur Heute             |
|                          | Senden                                                         |                       |

Abschließend klicken Sie auf "Senden" und bestätigen Sie mit "Ja".

| K Zurück                       | Bericht senden                                         |                         |
|--------------------------------|--------------------------------------------------------|-------------------------|
| E                              | Bericht per E-Mail senden                              |                         |
| Bitte geben Sie eine E-Mail Ad | dresse an. Der Bericht wird automatisch an die         | sen Empfänger gesendet. |
| Muster@figrqs.de               |                                                        |                         |
| Berichtsart:                   |                                                        | Ungeplante Kontrollen   |
| Start:                         |                                                        | 18.03.2020              |
| Ende                           |                                                        | 18.03.2020              |
| Grenze Beanstandungen:         |                                                        | 4 Punkte                |
| Vergleichszeitraum:            |                                                        | ein Vormonat            |
| Bereich Nutzungsarten          |                                                        |                         |
| Bereich Verlauf                |                                                        |                         |
| Bereich Beanstandungen         |                                                        |                         |
| Bereich pro Nutzungsart        |                                                        |                         |
| Bereich pro Raum               | Bericht senden<br>Wollen Sie jetzt den Bericht senden? |                         |
|                                | Nein Ja                                                | nur Heute               |
|                                | Senden                                                 |                         |